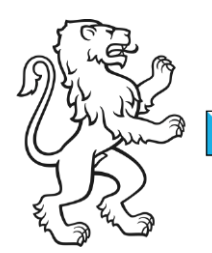

Kanton Zürich Bildungsdirektion **Mittelschul- und Berufsbildungsamt** Digital Service Center Sek II

Kontakt: Mittelschul- und Berufsbildungsamt, Digital Service Center Sek II, Ausstellungsstrasse 80, 8090 Zürich Telefon 043 259 77 27

5. Juni 2023 1/5

Schulungsunterlagen IKT-Grundversorgung Sek II

## Login mit Sicherheitsschlüssel Yubikey

Ermöglicht das Login mit dem Yubikey 5 und PIN-Code. Folgende Anleitung wurde unter Windows ausgeführt.

| Bild                    |                                                                                                    | Schritt                                                                                                    |
|-------------------------|----------------------------------------------------------------------------------------------------|----------------------------------------------------------------------------------------------------|
| Regularia (Santy de )00 | ★ ★ ◆       Text and descriptions only not 2     Be     Be     B | <ul> <li>Unter Sicher-<br/>heitsinformation</li> <li>Klick auf An-<br/>meldemethode<br/>hinzufügen</li> <li>Methode Si-<br/>cherheits-<br/>schlüssel aus-<br/>wählen</li> </ul> |
|                         | Interfaces/toury on the control of the second damages     It is a control damages     It is a control damages       Sicherheitsinformationen     Exclusion formationen     Exclusion formationen       Sunderdomathemationer, Auf exclusion for the Autobacture - Code     Exclusion formationen       Exclusion formationer     Method e himzufügen     Exclusion       Exclusion for facet in exclusion of the later damage in a control on the second grade     Exclusion       Exclusion formationer     Method e himzufügen     Exclusion       Exclusion for facet in exclusion     Exclusion     Exclusion                                                                                                    | <ul> <li>Gewählte Me-<br/>thode Sicher-<br/>heitsschlüssel</li> <li><i>Weiter</i> mit Klick<br/>auf Hinzufügen</li> </ul>                                                       |

| В |
|---|
| N |
| 2 |

Bildungsdirektion Mittelschul- und Berufsbildungsamt 2/5

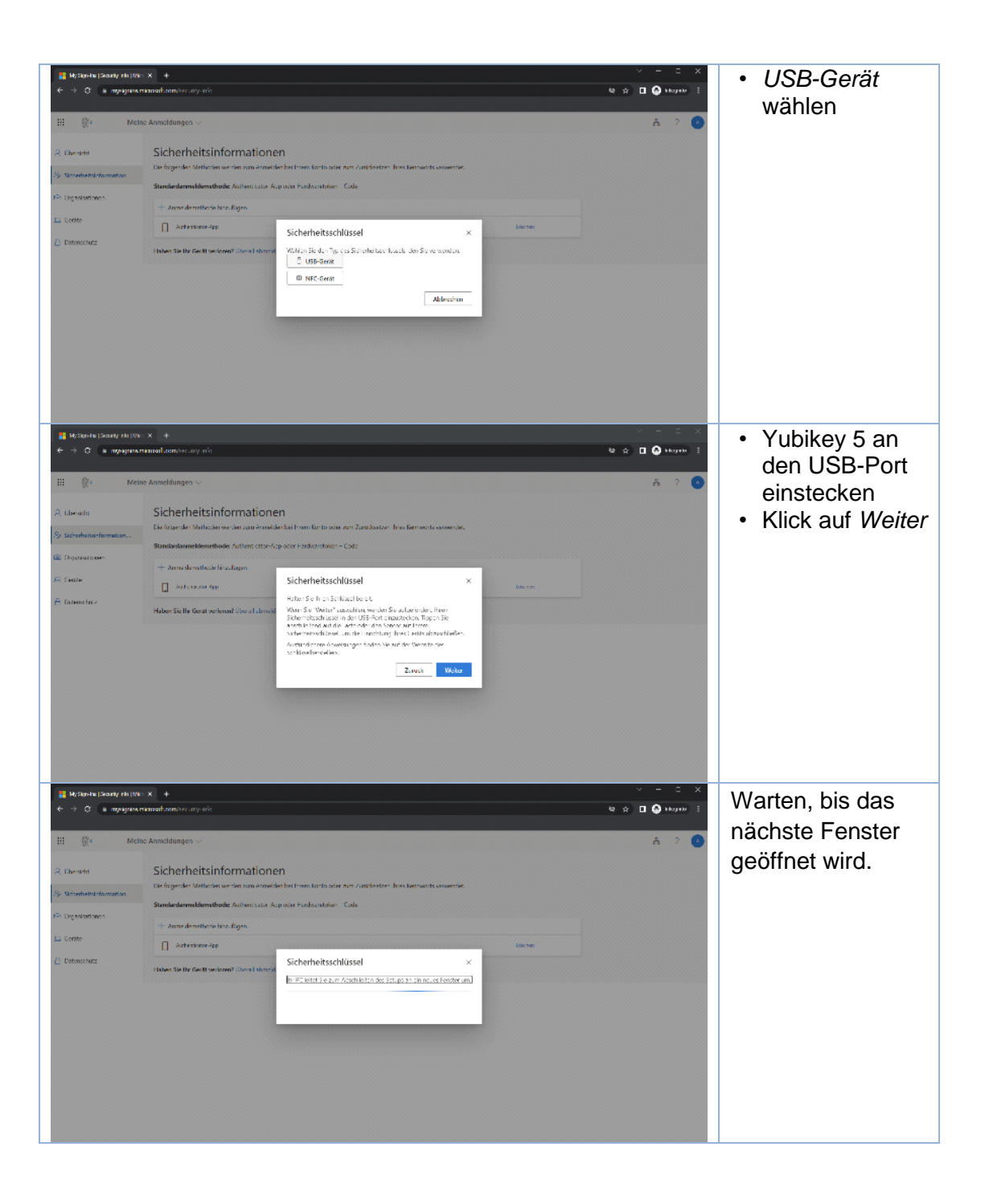

| Bil |
|-----|
| Mi  |
| 3/5 |

Bildungsdirektion Mittelschul- und Berufsbildungsamt 3/5

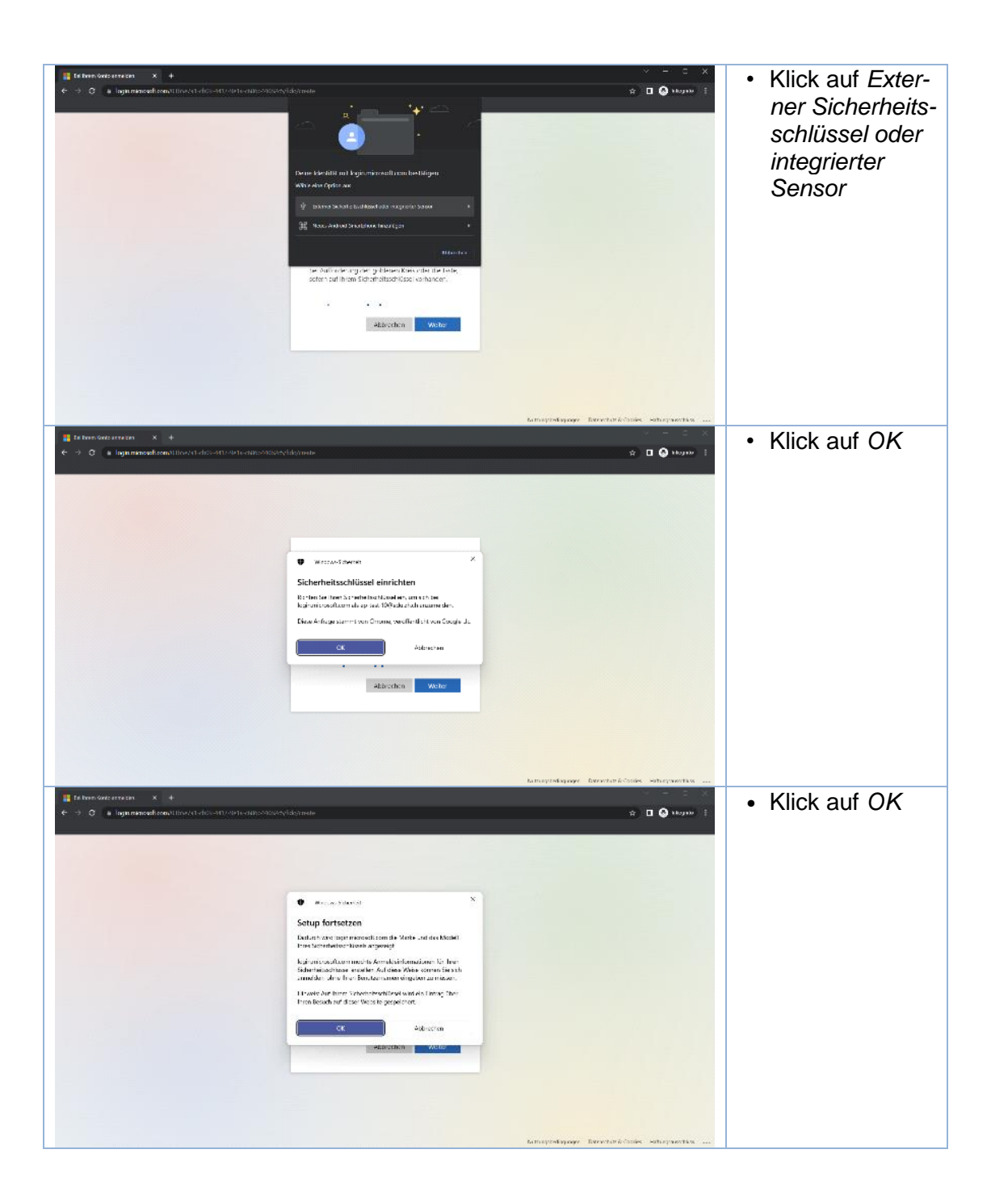

| Bi |
|----|
| Mi |
| 4/ |

Bildungsdirektion Mittelschul- und Berufsbildungsamt 4/5

| C the second second | Enclusional data in the second data in the second data in the secon | <ul> <li>Als nächstes<br/>muss der PIN-<br/>Code für den<br/>Yubikey 5 einge-<br/>richtet werden.</li> <li>PIN eingeben</li> <li>PIN-Eingabe<br/>wiederholen</li> <li>Klick auf OK</li> </ul> |
|----------------------------------------------------------------------------------------------------|----------------------------------------------------------------------------------------------------|----------------------------------------------------------------------------------------------------|
| Internet and a second decoded to decode the decoded of the decoded of the decode the decoded of the decode the decode the de     | ★ 2 →                                                                                                    | • Auf den<br>Knopf mit dem<br>'y' tippen.                                                                                                    |
| Interview       Image: A standard constitution of a decoder to the constitution of decoder to the constitution of decoder to the constitution of decoder to the constitution of decoder to the constitution of decoder to the constitution of decoder to the constitution of the constitution of the constitution                                      |                                                                                                    | Wiederholen                                                                                                    |
|                                                                                                    | hamagned apager - Derector Activities - Habaqneer Hava                                                                                                    |                                                                                                    |

| Bi |
|----|
| Mi |
| 5/ |

| Betracks (Search 10)     Control (10)     Control (1                                                                                                    |                                                                                                    | n<br>har born brets ster ver Antidenter. Kon bernandt einaartik<br>praam kratikeret Gele<br>Sicherheitsschlüssel ×<br>Netwer ein Sicher Schleitstade Beder – Sich einaartikter<br>Prokery<br>Prokery<br>Aderstins Worke                                                                                                    |          | <ul> <li>Einen Namen<br/>für den Sicher-<br/>heitsschlüssel<br/>eingeben</li> <li>Klick auf <i>Weiter</i></li> </ul> |
|----------------------------------------------------------------------------------------------------|----------------------------------------------------------------------------------------------------|----------------------------------------------------------------------------------------------------|----------|----------------------------------------------------------------------------------------------------|
| Mathematical Science of Science of the UKer          ← → ①          ⊕ ← → ①          ⊕ ← → ○          ⊕ ← → ○          ⊕ ← → ○          ⊕ ← → ○          ⊕ ← → ○          ⊕ ← → ○          ⊕ ← → ○          ⊕ ← → ○          ⊕ ← → ○          ⊕ ← → ○          ⊕ ← → ○          ⊕ ← → ○          ⊕ ← → ○          ⊕ ← → ○          ⊕ ← → ○          ⊕ ← → ○          ⊕ ← → ○          ⊕ ← → ○          ⊕ ← → ○          ⊕ ← → ○          ⊕ ← → ○          ⊕ ← → ○          ⊕ ← → ○          ⊕ ← → ○          ⊕ ← → ○          ⊕ ← → ○          ⊕ ← → ○          ⊕ ← → ○          ⊕ ← → ○          ⊕ ← → ○          ⊕ ← → ○          ⊕ ← → ○          ⊕ ← → ○          ⊕ ← → ○          ⊕ ← → ○          ⊕ ← → ○          ⊕ ← → ○          ⊕ ← → ○ <t< td=""><td>Annotes any and  Annotes any and  Annotes any and  Conference any and  Conference and any conference  Conference and any conference  Annotes and any conference  Annotes and any conference  Annotes and any conference  Annotes and any conference  Annotes and any conference  Annotes and any conference  Annotes and any conference  Annotes and any conference  Annotes and any conference  Annotes and any conference  Annotes and any conference  Annotes any conference  Annotes any conf</td><td>A<br/>In the Orean Institute and Andrientee Text Demands excerner<br/>poor Institute Text<br/>Scherheitsschlüssel<br/><u>V</u><br/><u>Charente</u><br/>Institute Scherheitsschlüssel<br/>Mit Scherheitsschlüssel<br/>Mit Scherheitsschlissel<br/>Mit Scherheitsschlüssel<br/>Mit Scherheitsschlüssel<br/>Mit Scherheitssc</td><td></td><td>• Klick auf <i>Fertig</i></td></t<> | Annotes any and  Annotes any and  Annotes any and  Conference any and  Conference and any conference  Conference and any conference  Annotes and any conference  Annotes and any conference  Annotes and any conference  Annotes and any conference  Annotes and any conference  Annotes and any conference  Annotes and any conference  Annotes and any conference  Annotes and any conference  Annotes and any conference  Annotes and any conference  Annotes any conference  Annotes any conf     | A<br>In the Orean Institute and Andrientee Text Demands excerner<br>poor Institute Text<br>Scherheitsschlüssel<br><u>V</u><br><u>Charente</u><br>Institute Scherheitsschlüssel<br>Mit Scherheitsschlüssel<br>Mit Scherheitsschlissel<br>Mit Scherheitsschlüssel<br>Mit Scherheitsschlüssel<br>Mit Scherheitssc |          | • Klick auf <i>Fertig</i>                                                                                            |
| Image: Bit Standary (Security (Securit                                                                                                    | x → + Annullonoses ary ent Annulldunges ↓ Sicherheitsinformatione tor for-des tähterin werken an anade Standardamsteeler Aufless Late Au + Annullenssteeler Aufless Late Au + Annullenssteeler Au + Annullenssteeler Au + Annullensst | n<br>In bei foren hart ann Annikenter: forei bernanste anaensie.<br>ander Parabarabelen: Gade<br>1988/eg.5.                                                                                                    | Lerver V | Der Yubikey 5 ist<br>nun als Sicher-<br>heitsschlüssel ein-<br>gerichtet.                                            |